# Modalità di riscatto del proprio Ipad personale

Qui di seguito sono riportate le modalità di salvataggio dei dati del proprio iPad personale, sia nell'eventualità che venga riconsegnato o acquistato.

Il device pertanto, dovrà essere resettato e ricondotto alle impostazioni di fabbrica. Durante le operazioni di reset verrà cancellato dal sistema di controllo (MDM e DEP), e non avrà più nessun legame con l'istituto.

Resettato, potrà essere riconfigurato a piacimento utilizzando l'AppleID personale. Ecco le istruzioni per poter eseguire le necessarie operazioni di salvataggio dati. Si ricorda che l'indirizzo mail d'istituto verrà sospeso a fine luglio e poi successivamente cancellato definitivamente all'inizio del nuovo anno scolastico.

# Importante: alla riconsegna del device le operazioni sotto indicate dovranno già essere state effettuate, in caso contrario non sarà possibile procedere.

#### 1) Variazione email nel proprio AppleID personale

Per poter modificare la casella mail personale in modo da mantenere i dati, i propri acquisti e le impostazioni dei propri AppleID è necessario accedere al link https://appleid.apple.com/ utilizzando le proprie credenziali personali e nell'area "Account" selezionare "Modifica" poi "Modifica l'ID Apple" sostituendo l'email d'Istituto con una personale.

### 2) Scaricamento dati dalla casella Gsuite d'istituto

Per poter scaricare su un PC personale TUTTI i dati presenti nell'account d'Istituto (posta, drive ecc.) utilizzare il seguente link https://takeout.google.com/ accedendo con email e password personali, seguire poi la procedura guidata per il download dei dati. Si consiglia di eseguire questa procedura dopo il salvataggio dei dati di Goodnotes al punto 4).

#### 3) Trasferimento account per APP libri elettronici

Accedere alle APP contenenti i libri elettronici e modificare l'email utilizzata per l'account.

Elenco dei siti internet dove poter verificare le credenziali personali e recuperare le password (SOLO Scuolabook e MEbook mostrano l'account nel profilo personale) via posta elettronica:

- a. Scuolabook http://www.scuolabook.it/
- b. Booktab https://booktab.it/
- c. Bsmart <u>https://www.bsmart.it/</u>
- d. Interactive Ebook <u>https://my.zanichelli.it/</u>
- e. MEbook <u>http://www.mondadorieducation.it/sta/me-book</u>
- f. Pearson Etext Global <u>http://www.pearson.it/ite</u>

Si consiglia in mancanza delle credenziali personali di verificare nella propria posta elettronica: sicuramente è presente una conferma di registrazione.

## 4) Salvataggio in cloud dei dati personali di Goodnotes 4 (se applicabile)

Eseguire prima di tutto un duplice backup, sia su Icloud nonché su google drive vedi figura 1 e figura 2 sotto riportate:

| oni     | Opzioni                  |
|---------|--------------------------|
|         | Libreria modelli         |
| Vi-Fi   | Trasferimento file Wi-Fi |
| >       | Backup di tutto          |
|         | Impostazioni             |
| Opzioni |                          |

#### Figura 1

| Copzioni Backup di tutto    |
|-----------------------------|
| iCloud Drive                |
| iTunes                      |
| E-mail                      |
| App esterne                 |
| ARCHIVI CLOUD NON COLLEGATI |
| Box                         |
| Dropbox                     |
| Google Drive                |
| OneDrive                    |
|                             |

#### Figura 2

Procedere nella creazione del backup e verificare la presenza di un file .zip con la data di creazione del salvataggio, utilizzando Icloud drive o Google Drive.

Il ripristino dei dati potrà essere effettuato indicando semplicemente l'uso di Icloud all'avvio dell'applicazione. In alternativa si può utilizzare il simbolo "+" > Importa > Icloud Drive o Google Drive. Selezionare il file zip più recente da importare.